# Odesílání citlivých dat prostřednictvím šifrovaného emailu s elektronickým podpisem standardem S/MIME

Je dostupnou možností, jak lze zaslat lékařskou dokumentaci elektronicky.

### Co je třeba k odeslání šifrovaného emailu?

- Emailový klient s podporou šifrování
- Certifikát příjemce s veřejným klíčem určený k šifrování (mnohdy označován jako komerční či standardní) běžně dostupný automaticky z komunikace elektronicky podepsané příjemcem, někdy dostupný ke stažení z webových stránek příjemce ve formě souboru k importu.

### Co je třeba k elektronickému podepsání emailu?

- Emailový klient s podporou elektronického podpisu
- Osobní certifikát s privátním klíčem, vzhledem k současné legislativě ideálně kvalifikovaný, a emailový účet s tímto certifikátem provázaný

### Jaký je princip šifrování S/MIME v elektronické poště?

Odesilatel potřebuje k odeslání veřejný klíč příjemce, kterým zprávu zašifruje. Vše se děje zcela automaticky v poštovním klientu po příslušném nastavení. Šifrovaná zpráva následně putuje internetem jako každý jiný email. K jejímu přečtení je však potřeba privátní klíč příjemce. Příjemce, který tento klíč, má zobrazí zprávu dešifrovanou jako kterýkoli jiný email, pokud má správně nastavený poštovní klient.

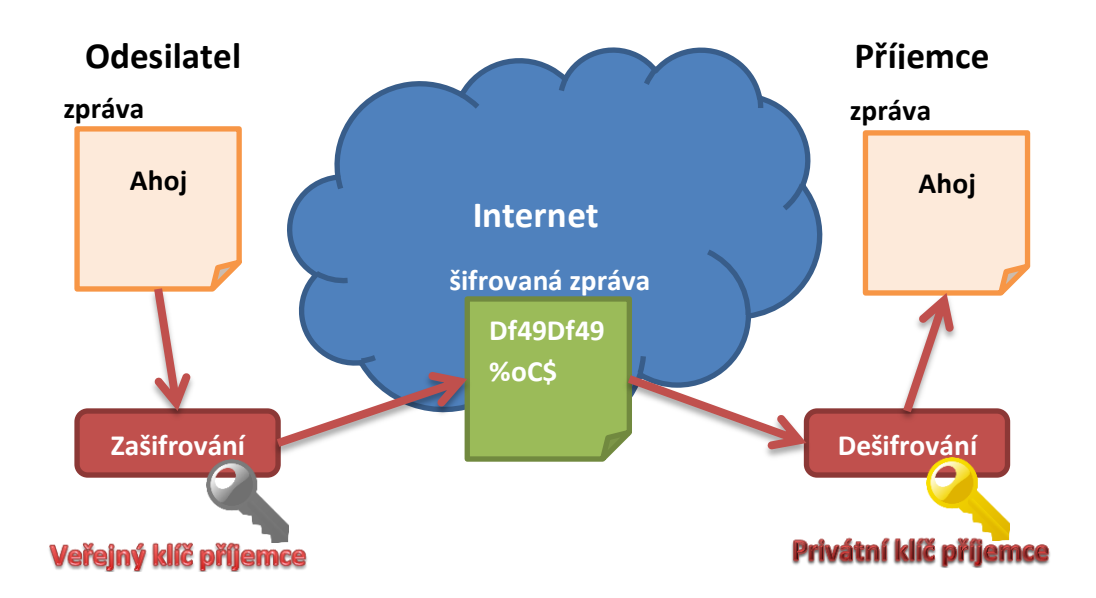

## Instalace a nastavení poštovního klienta Thunderbird

Thunderbird je zdarma dostupný poštovní klient, který má veškerou potřebnou funkcionalitu pro elektronický podpis a šifrování standardem S/MIME.

• Poslední verze je ke stažení na adrese: <u>http://thunderbird.mozilla.cz/</u>

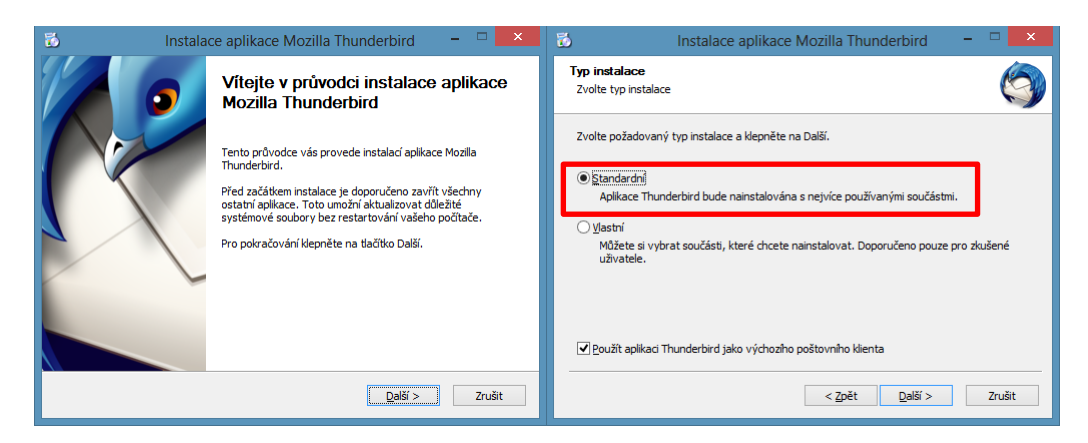

Při instalaci je zcela dostačující zvolit *Standardní* typ a postupně po projití průvodce instalaci dokončit.

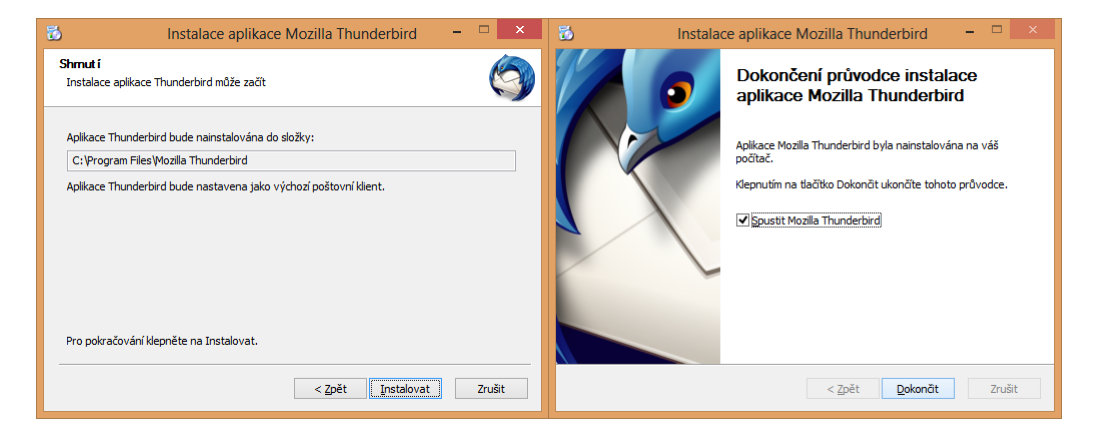

Po instalaci se systém zeptá, zda mý být Thunderbird výchozím poštovním klientem. Pokud chcete, aby vyhledávání ve Windows prohledávalo zprávy, zvolte *Povolit službě Windows Search prohledávat zprávy* 

| Nastavení systému ×                                |
|----------------------------------------------------|
| Použít aplikaci Thunderbird jako výchozí pro:      |
| 🗹 E-mail                                           |
| 🗌 Diskusní skupiny                                 |
| 🗹 Kanály                                           |
| Povolit službě Windows Search prohledávat zprávy   |
| ✓ Vždy kontrolovat při startu aplikace Thunderbird |
| OK Zrušit                                          |

Následně se objeví průvodce nastavením účtu, vyberte Přeskočit průvodce a použít existující e-mail.

| Chtěli byste novou e-mailovou adresu?                                                                                                    |                                                                   |                                                                                              |                                       |
|----------------------------------------------------------------------------------------------------|-------------------------------------------------------------------|----------------------------------------------------------------------------------------------|---------------------------------------|
| Vaše jméno nebo přezdívl                                                                                                    | ka                                                                |                                                                                              | Hledat                                |
| Ve spolupráci s řadou poskytovatelů vám Thunderbird umožní založit si vlastní poštovní účet. Do<br>pole výše vložte prosím vaše křesní jméno a příjmení nebo jakéholiv jiné slovo, které se vám<br>líbí. |                                                                   |                                                                                              |                                       |
| 🗹 😵 gandi.net 🕢 🌊 Hover.com                                                                                                    |                                                                   |                                                                                              |                                       |
|                                                                                                    |                                                                   |                                                                                              |                                       |
|                                                                                                    |                                                                   |                                                                                              |                                       |
|                                                                                                    |                                                                   |                                                                                              |                                       |
| Zadané výrazy jsou odesílány r<br>pošty gandi.net ( <u>Zásady ochrar</u><br>soukromí, <u>Podmínky služby</u> ) za                                                                                        | a servery Mozilly<br>1 <u>y soukromí, Podn</u><br>účelem nelezení | ( <u>Zásady ochrany soukromí</u><br>í <u>nky služby</u> ) a Hover.com (<br>dostupných adres. | ) a poskytovatelům<br>(Zásady ochrany |

V okně, které se zobrazí, zadejte Vaše jméno, které bude zobrazeno v emailové zprávě v kolonce odesilatel a následně zadejte Váš email a heslo. V případě většiny obecně dostupných emailových služeb proběhne nastavení Vašeho účtu zcela automaticky.

Pokud se tak nestane, obraťte se na provozovatele Vašeho emailového účtu s prosbou o nastavení poštovního klienta ideálně na protokol **IMAP**. Většinou mají poskytovatelé emailových služeb podrobné návody pro nastavení jednotlivých klientů na svých webových stránkách.

| Založení poštovního účtu |                      |                                                  | × |
|--------------------------|----------------------|--------------------------------------------------|---|
|                          |                      |                                                  |   |
| <u>V</u> aše jméno:      | Jméno Příjmení       | Vaše jméno tak, jak se bude zobrazovat ostatním. |   |
| E-mai <u>l</u> :         | email@example.com    | ]                                                |   |
| <u>H</u> eslo:           | Heslo                | ]                                                |   |
|                          | ✓ Pamatovat si heslo |                                                  |   |
|                          |                      |                                                  |   |
|                          |                      |                                                  |   |
|                          |                      |                                                  |   |
|                          |                      |                                                  |   |
|                          |                      |                                                  |   |
|                          |                      |                                                  |   |
|                          |                      |                                                  |   |
|                          |                      |                                                  |   |
|                          |                      |                                                  |   |
|                          |                      |                                                  |   |
| Získat <u>n</u> ový (    | účet                 | Pokračovat Zrušit                                |   |
|                          |                      |                                                  |   |
|                          |                      |                                                  |   |

| Založení poštovního účtu                                                         |
|----------------------------------------------------------------------------------|
| Vaše jméno:<br>E-mail:<br>Heslo:<br>Pamatovat si heslo                           |
| Mezi poskytovateli v databázi Mozilly bylo nalezeno následující nastavení        |
| <ul> <li>IMAP (vzdálené složky)</li> <li>POP3 (místní uložiště pošty)</li> </ul> |
| Příchozí IMAP, imap.googlemail.com, SSL                                          |
| Odchozí SMTP, smtp.googlemail.com, SSL                                           |
| Uživatelské jméno mudr.tomas.nosek@gmail.com                                     |
| Získat <u>n</u> ový účet R <u>u</u> ční nastavení <u>H</u> otovo <u>Z</u> rušit  |

Pokud se Vám po potvrzení nastavení objeví výzva ke schválení bezpečností výjimky, tuto klidně schvalte a zvolte *Uložit tuto výjimku trvale*. Znamená to pouze, že certifikát či certifikační autorita Vašeho poskytovatele emailových služeb není v emailovém klientovi označena jako důvěryhodná (více viz níže).

|                       | Přidání bezpečnostní výjimky                                                                                                    | ×       |
|-----------------------|----------------------------------------------------------------------------------------------------|---------|
|                       | Chystáte se změnit způsob, jakým aplikace Thunderbird identifikuje tento<br>Legitimní banky, obchody a ostatní veřejné servery vás o toto žádat<br>nebudou. | server. |
| Server                |                                                                                                    |         |
| Adresa:               | Získat <u>c</u> erti                                                                                                    | fikát   |
| Stav cer              | rtifikátu                                                                                                    |         |
| Tento s               | erver se prokazuje neplatnými informacemi. Zobraz                                                                                                    | zit     |
| Neznán                | má identita                                                                                                    |         |
| Certifika<br>bezpečr  | át je nedůvěryhodný, protože nebyl ověřen důvěryhodnou autoritou pomo<br>ného podpisu.                                                                      | νcí     |
| <b>⊻</b> <u>U</u> lo: | vžit tuto výjimku trvale<br>Schválit bezpečnostní výjimku Zru                                                                                               | šit     |

Nyní, když máte účet nastaven, je třeba přidat nastavit elektronický podpis a šifrování. Menu klienta (tlačítko se třemi čárkami vedle vyhledávacího okna) vyberte volbu *Možnosti*  $\rightarrow$  *Nastavení účtu*.

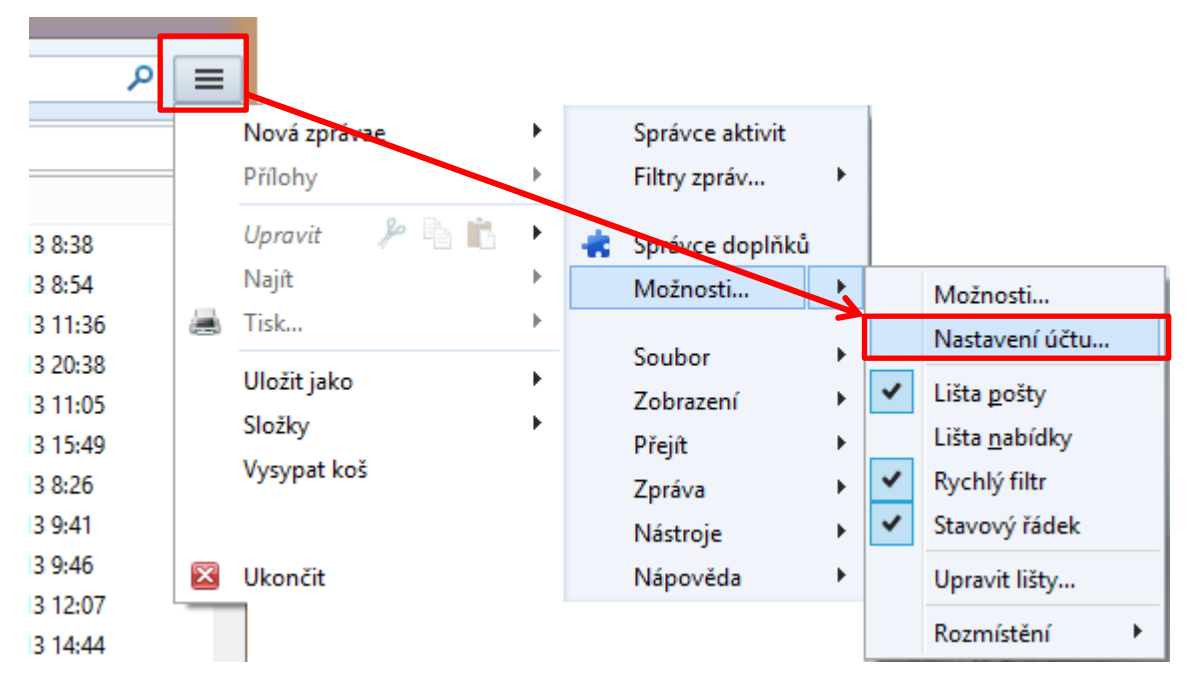

V menu *Nastavení účtu* vyberte účet, který jste vytvořili a zvolte *Zabezpečení*. Jelikož Thunderbird není propojen s centrálním úložištěm certifikátů ve Windows, bude třeba nejdříve importovat osobní certifikáty s privátním klíčem pro podpis a šifrování. V našem ukázkovém případě nastavíme pro podpis certifikát kvalifikovaný a pro šifrování certifikát komerční. Zvolte tedy v menu *Zabezpečení* tlačítko *Zobrazit certifikáty*, čímž se dostanete do *Správce certifikát*ů.

| Nastavení účtu ×                                                                                                    |                                                                                                    |  |  |  |
|----------------------------------------------------------------------------------------------------|----------------------------------------------------------------------------------------------------|--|--|--|
|                                                                                                    | Zabezpečení                                                                                                    |  |  |  |
| Nastavení serveru<br>Kopie a složky<br>Vytváření zpráv a adresová<br>Nevyžádaná pošta<br>Synchronizace a úložiště<br>Potvrzení o přečtení<br>Zabezpečení<br>Místní složky<br>Nevyžádaná pošta<br>Místo na disku<br>Server odchozí pošty (SMTP) | Pro příjem a odesílání podepsaných nebo zašifrovaných zpráv musíte zadat jak<br>certifikát pro elektronický podpis tak i certifikát pro šifrování.<br>Elektronický podpis<br>Používat tento certifikát pro elektronický podpis odesílaných zpráv:<br>Vy <u>b</u> rat Vy <u>m</u> azat<br>Elektronicky podepsat zprávy (výchozí)<br>Šifrování<br>Použít tento certifikát pro zašifrování a dešifrování obdržených zpráv:<br>Vyb <u>r</u> at Vym <u>a</u> zat<br>Výchozí nastavení šifrování při odesílání zpráv:<br>Nikdy (nepoužívat šifrování)<br>Vyžadováno (nelze odeslat zprávy, pokud všichni příjemci nemají<br>certifikáty<br>Zobrazit certifikáty B <u>e</u> zpečnostní zařízení |  |  |  |
| <u>A</u> kce účtu •                                                                                                    |                                                                                                    |  |  |  |
|                                                                                                    | OK Zrušit                                                                                                    |  |  |  |

Ve *Správci certifikátů* jsou jednotlivé certifikáty rozděleny podle typu. V našem případě jsou důležité záložky *Osobní*, kde jsou uloženy certifikáty s privátním klíčem určené k podpisu. Záložka *Lidé* obsahuje certifikáty s veřejným klíčem od ostatních korespondenčních partnerů. V případě, že je příchozí email podepsán, a příslušný certifikát od korespondenčního partnera je platný, tak je automaticky uložen, alternativně je možnost certifikáty korespondenčních partnerů naimportovat. Poslední záložkou, která je v souvislosti s elektronickým podepisováním a šifrováním emailů zajímavá, je záložka *Autority*. Zde se nacházejí **kořenové certifikáty** certifikačních autorit. V případě, že přijde email podepsaný elektronickým podpisem vydaným danou autoritou, musí být certifikát této autority dostupný v záložce *Autority* a musí být označen jako důvěryhodný, jinak emailový klient hlásí problém s elektronickým podpisem.

Aby bylo možné emaily elektronicky podepisovat a šifrovat, je třeba importovat **kvalifikovaný** certifikát s privátním klíčem pro podpis a komerční certifikát s osobním klíčem pro šifrování (kvalifikovaný certifikát nelze k zašifrování zprávy použít).

Import certifikátu se provede po stištění tlačítka *Importovat* v dolní části příslušné záložky v okně *Správce certifikátů*.

| 8                                    | Správce certif                                               | ïkátů                  | -         |     |  |
|--------------------------------------|--------------------------------------------------------------|------------------------|-----------|-----|--|
| Osobní Lidé Servery Autority Ostatní |                                                              |                        |           |     |  |
| Tyto certifikáty jsou dostup         | Tyto certifikáty jsou dostupné pro vaši osobní identifikaci: |                        |           |     |  |
| Jméno certifikátu                    | Bezpečnostní zařízení                                        | Sériové číslo          | Platný do | E\$ |  |
|                                      |                                                              |                        |           |     |  |
|                                      |                                                              |                        |           |     |  |
|                                      |                                                              |                        |           |     |  |
|                                      |                                                              |                        |           |     |  |
|                                      |                                                              |                        |           |     |  |
|                                      |                                                              |                        |           |     |  |
| Zo <u>b</u> razit Zá <u>l</u> ohovat | t Zál <u>o</u> hovat vše Impo                                | ortovat <u>S</u> mazat |           |     |  |
|                                      |                                                              |                        |           |     |  |
|                                      |                                                              |                        |           | OK  |  |

Poslední věcí k úspěšnému nastavení certifikátů pro podpis a šifrování je kontrola, zda jsou dostupné **kořenové certifikáty certifikační autority**, která vydala importované osobní certifikáty. Zároveň musí být tento certifikát nastaven jako **důvěryhodný**. **Všechny certifikační autority mají kořenové certifikáty běžně dostupné ke stažení na svých webových stránkách**.

V záložce *Autority* zkontrolujte, zda jsou dostupné kořenové certifikáty autority, která vydala importované osobní certifikáty. V případě, že dostupné nejsou, což v případě lokálních českých certifikačních autorit není výjimkou, je třeba je naimportovat. V dolní části záložky *Autority* je opět umístěno tlačítko *Importovat.* Po importu pro jistotu zkontrolujte nastavení důvěryhodnosti tlačítkem *Upravit důvěru.* V okně, které se objeví, zkontrolujte, zda je zaškrtnuto *Tento certifikát může identifikovat uživatele emailu* a případně zaškrtněte i ostatní volby dle potřeby a potvrďte stištěním tlačítka *OK.* Nyní můžete *Správce certifikátů* ukončit s potvrzením změn stištěním tlačítka *OK.* 

| Tyto certifikáty jsou dostupné pro identifikaci ce | rtifikačních autorit:                               |     |
|----------------------------------------------------|-----------------------------------------------------|-----|
| Jméno certifikátu                                  | Bezpečnostní zařízení                               | ₽₽  |
| Network Solutions L.L.C.                           |                                                     |     |
| Network Solutions Certificate Authority<br>PM/SGDN | Builtin Object Token                                |     |
| IGC/A                                              | Builtin Object Token                                |     |
| První certifikační autorita, a.s.                  | -                                                   |     |
| I.CA - Qualified Certification Authority, 09/      | . Softw. bezp. zařízení                             |     |
| I.CA - Standard Certification Authority, 09/       | . Softw. bezp. zařízení                             |     |
| Upravit nastavení důvěryhodnosti CA                | × )                                                 |     |
| Certifikát "I.CA - Standard Certification Aut      | hority, 09/2009" představuje Certifikační autoritu. | -   |
| Upravit pastavení důvěrvhodnosti:                  |                                                     |     |
|                                                    |                                                     |     |
|                                                    | er.                                                 |     |
| Tento certifikát může identifikovat uživa          | atele e-mailu.                                      | NV. |
| Tento certifikát může identifikovat výro           | bce software.                                       | IK. |

V nastavení poštovního účtu ve volbě *Zabezpečení* vyberte **kvalifikovaný certifikát pro elektronický podpis a komerční pro šifrování.** Email lze podepsat i komerčním certifikátem, ale aby elektronický podpis splňoval požadavky současné legislativy pro zaručený elektronický podpis, je třeba použít certifikát kvalifikovaný. Při výběru certifikátu se Vám zobrazí okno s výběrem dostupných informací v jehož dolní části jsou veškeré podrobnosti o certifikátu včetně toho zda jde o certifikát komerční či kvalifikovaný.

Dále můžete nastavit, zda chcete implicitně elektronicky podepisovat všechny zprávy, což vřele doporučuji, protože na to nebude třeba myslet při odesílání každého emailu, a zda je chcete šifrovat. V případě nastavení šifrování emailu však implicitní nastavení nedoporučuji, protože minimálně z počátku zcela jistě nebudete mít certifikáty s veřejným klíčem od korespondenčních partnerů.

|                                                                                                    | Nastavení účtu                                                                                                    |                                    | ×                            |  |  |
|----------------------------------------------------------------------------------------------------|----------------------------------------------------------------------------------------------------|------------------------------------|------------------------------|--|--|
|                                                                                                    | Zabezpečení                                                                                                    |                                    |                              |  |  |
| Nastavení serveru<br>Kopie a složky<br>Vytváření zpráv a adresová…                                                                                                    | Pro příjem a odesílání podepsaných nebo zašifrovaných zpráv musíte zadat jak<br>certifikát pro elektronický podpis tak i certifikát pro šifrování. |                                    |                              |  |  |
| Nevyžádaná pošta<br>Synchronizace a úložiště                                                                                                    | Elektronický podpis<br>Používat tento certifikát pro elektronický podpis odesílaných zpráv:                                                        |                                    |                              |  |  |
| Potvrzení o přečtení<br>Zabezpečení                                                                                                    | Softw. bezp. zařízení:TwinsQD                                                                                                    |                                    |                              |  |  |
| <ul> <li>Místní složky</li> <li>Nevyžádaná pošta</li> </ul>                                                                                                    | Šifrování                                                                                                    | ]                                  |                              |  |  |
| Místo na disku<br>Server odchozí pošty (SMTP)                                                                                                    | Použít tento certifikát pro zašifrování a dešifrov<br>Softw. bezp. zařízení:TwinsSD                                                                | /ání obdržených<br>Vyb <u>r</u> at | n zpráv:<br>Vym <u>a</u> zat |  |  |
|                                                                                                    | Výchozí nastavení šifrování při odesílání zpráv:                                                                                                   |                                    |                              |  |  |
|                                                                                                    | <ul> <li><u>N</u>ikdy (nepoužívat šifrování)</li> <li><u>V</u>yžadováno (nelze odeslat zprávy, pokud v certifikáty)</li> </ul>                     | ·šichni příjemci                   | nemají                       |  |  |
|                                                                                                    | Certifikáty                                                                                                    |                                    |                              |  |  |
|                                                                                                    | Zobrazit certifikáty B <u>e</u> zpečnostní zařízení                                                                                                |                                    |                              |  |  |
|                                                                                                    |                                                                                                    |                                    |                              |  |  |
| <u>A</u> kce účtu •                                                                                                    | <u>A</u> kce účtu •                                                                                                    |                                    |                              |  |  |
|                                                                                                    |                                                                                                    | ОК                                 | Zrušit                       |  |  |
|                                                                                                    |                                                                                                    |                                    | ×                            |  |  |
|                                                                                                    | Vyber certifikatu                                                                                                    |                                    |                              |  |  |
| Certifikát: Softw. bezp. zařízen                                                                                                    | í:TwinsQD                                                                                                    | •                                  |                              |  |  |
| Podrobnosti o vybraném certifikátu:<br>Použití klíče certifikátu: Podpisování,Nepopiratelnost<br>E-mail:<br>Vydal: OU=I.CA - Accredited Provider of Certification Services,O="První certifikační autorita,<br>a.s.",CN="I.CA - Qualified Certification Authority, 09/2009",C=CZ<br>Uskladněno v: Softw. bezp. zařízení |                                                                                                    |                                    |                              |  |  |
|                                                                                                    | [                                                                                                    | ОК                                 | Zrušit                       |  |  |

Při odesílání emailu můžete nastavení podpisu a šifrování nastavit a měnit v okně odesílané zprávy po stištění šipky dolů u tlačítka zabezpečení.

| 🕞 Psaní zprávy: (bez předmětu)               |                                                     |                                                     |  |  |
|----------------------------------------------|-----------------------------------------------------|-----------------------------------------------------|--|--|
| <u>S</u> oubor Úpr <u>a</u> vy <u>Z</u> obra | <b>zení</b> V <u>l</u> ožit <u>F</u> ormát <u>N</u> | <u>M</u> ožnosti <u>N</u> ástroje Nápo <u>v</u> ěda |  |  |
| 🗱 Odeslat 🛛 🗹 Pravo                          | opis 👻 🛛 Připojit 🔻                                 | r 🕒 Zabezpečení 🔽 🔚 Uložit 🔻 Priorita               |  |  |
| <u>O</u> d:                                  | MUDr. Tomáš Nosek <                                 | < Zašifrovat zprávu                                 |  |  |
| ▼ Komu:                                      | 8                                                   | <u>E</u> lektronicky podepsat zprávu                |  |  |
|                                              |                                                     | Zobrazit informace o zabezpečení                    |  |  |
|                                              |                                                     |                                                     |  |  |
|                                              |                                                     |                                                     |  |  |
| Pře <u>d</u> mět:                            |                                                     |                                                     |  |  |

V případě, že Vám přijde email opatřený elektronickým podpisem, Thunderbird informaci zobrazí ikonou zapečetěné obálky v pravé části záhlaví zprávy. Pokud byl navíc email šifrován, zobrazí se vedle ikony dopisu navíc ještě ikona zámku.

| 🔦 Odpovědět 🌩 Přeposlat 🗟 Archivovat 🕚              | Nevyžádaná pošta 🚫 Smazat |
|-----------------------------------------------------|---------------------------|
| Od Tomáš Nosek 😭                                    |                           |
| Předmět <b>Šifrovaná zpráva</b><br>Komu Tomáš Nosek | Další akce +              |
| Tento text byl při odeslání zašifrován              |                           |

V emailovém klientu, který neobsahuje certifikát pro dešifrování je obsah zprávy viditelný pouze jako soubor přílohy *smime.p7m*, stejně tak je zobrazen i ve webovém rozhraní většiny emailových služeb.

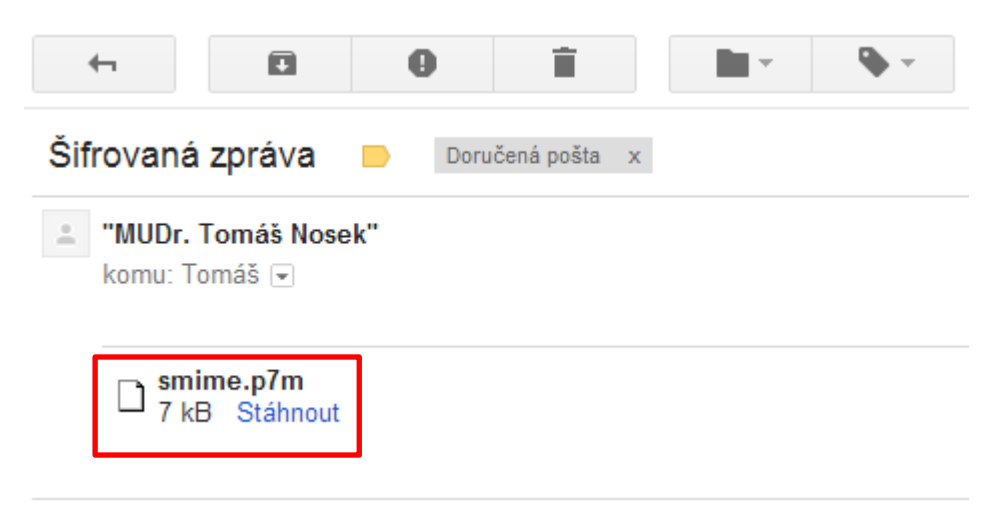